## Sollflüssigkeitsbedarf eintragen

Der Arzt ordnet bei einem Bewohner eine Mindestflüssigkeitsmenge an? Gern zeigen wir Ihnen, wie Sie dies in MediFox eintragen.

## Schritt-für-Schritt Anleitung

- 1. Gehen Sie hierfür in den Reiter Verwaltung
- 2. Und wählen Sie dort die Schaltfläche Bewöhner aus
- 3. Dort gehen Sie bitte in den Bereich Gesundheitsdaten 1
- 4. Hier finden Sie den Bereich Energiebedarf des Bewohner
- Klicken Sie bitte auf das Plussymbol "+" und tragen im folgenden Fenster die Sollflüssigkeitsmenge ein

| Altmann, Dr. Werner                 | Aktuelles Gewicht: 68,5 kg |
|-------------------------------------|----------------------------|
| nergie- und Flüssigkeitsbedarf      |                            |
| Gültig ab: 19.03.2019 📰 Se          | lienergierechner           |
| Gültig bis:                         |                            |
| Sollenergiebedarf pro Tag: ko       | al                         |
| Solffüssigkeitsbedarf pro Tag: mi   |                            |
| Max. Flüssigkeitszufuhr pro Tag: mi |                            |
| Bewegungskategorie:                 |                            |
| Angestrebtes Ziel:                  |                            |
| Zielgewicht: kg Ziel-BM             | t:                         |
| In Absprache mit:                   |                            |
| Kommentar:                          |                            |
|                                     |                            |

Einstellung zur Sollflüssigkeitsmenge

6. Bitte speichern Sie abschließend Ihre Eingabe

In der Pflegemappe können Sie im Trinkprotokoll die eingepflegte Sollflüssigkeitsmenge einsehen:

- 1. Gehen Sie hiefür in Reiter Pflege-/Betreuung
- 2. Navigieren Sie bitte über die Schaltfläche Dokumentation
- 3. Klicken Sie nun auf die *Pflegemappe*
- 4. Wählen Sie dort den Reiter Vitalwerte aus
- 5. Und wechseln Sie in das Dokumentationsblatt Trinkprotokoll

## Verwandte Artikel

- Anmelde-/ Abmeldebestätigung -Kostenträger kann nicht ausgewählt werden
- Einkünfte automatische Erhöhung
- Allergien / Unverträglichkeiten einpflegen
- Funktion wird bei den Mitarbeitern nicht angezeigt.
- Genehmigungstypen f
  ür den Bewohner erweitern / hinzuf
  ügen
- Hilfsmittel/Inventar anlegen
- Mitarbeiter kann keinem
- Bewohner zugeordnet werdenMitarbeiter soll gelöscht
- werden
- Pflegegrad Neuen beantragten Pflegegrad eintragen
- Sterbefallanzeige ausdrucken